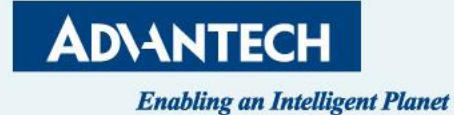

# **FWA-6183 QSG**

Cloud-IoT Business Group 05/27, 2024

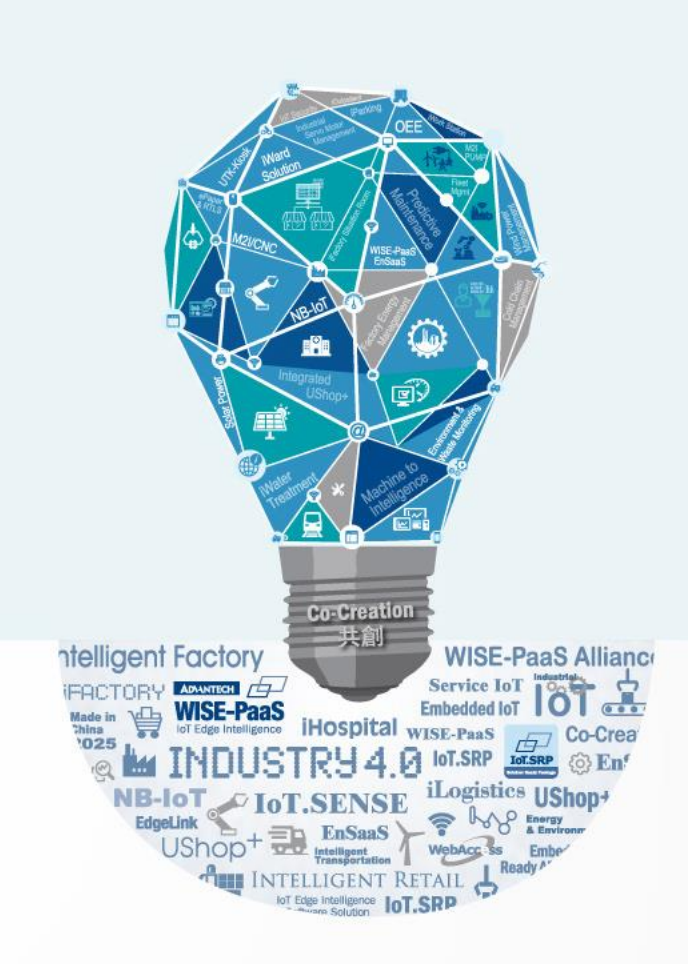

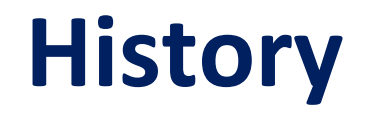

| Version | Date       | Handled by | Note                    |
|---------|------------|------------|-------------------------|
| V01     | 2024/05/27 | Alan.Ku    | 1 <sup>st</sup> release |

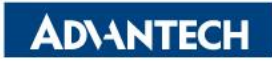

#### Agenda

- Server Front Side
- □ Server Rear Side
- **DIMMs** Population
- □ Access the device via console
- WebUI Access
- □ OS installation

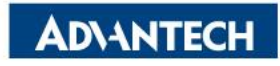

#### Server Front Side [1/12] – Overview

#### 2 x 2.5" SSD

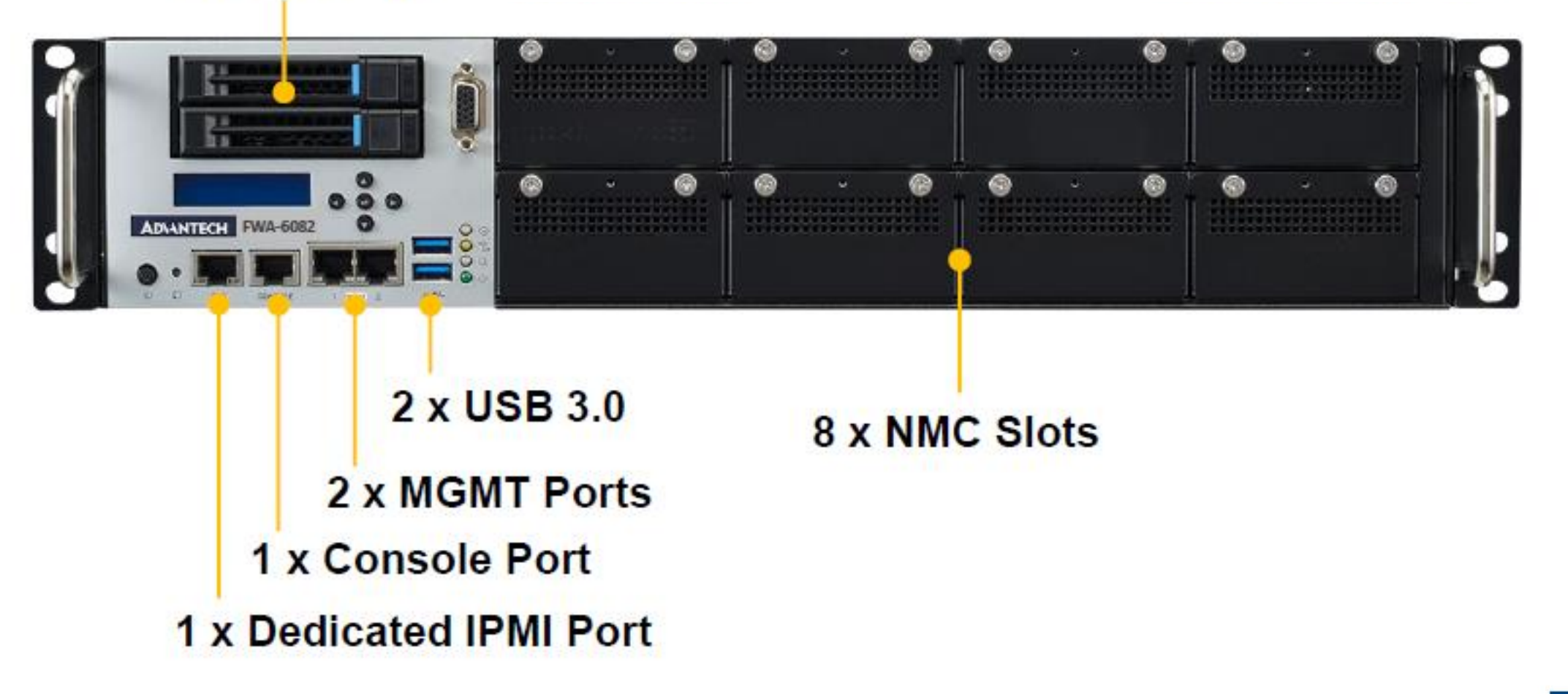

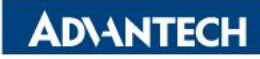

#### **Server Front Side [2/12]- System LEDs**

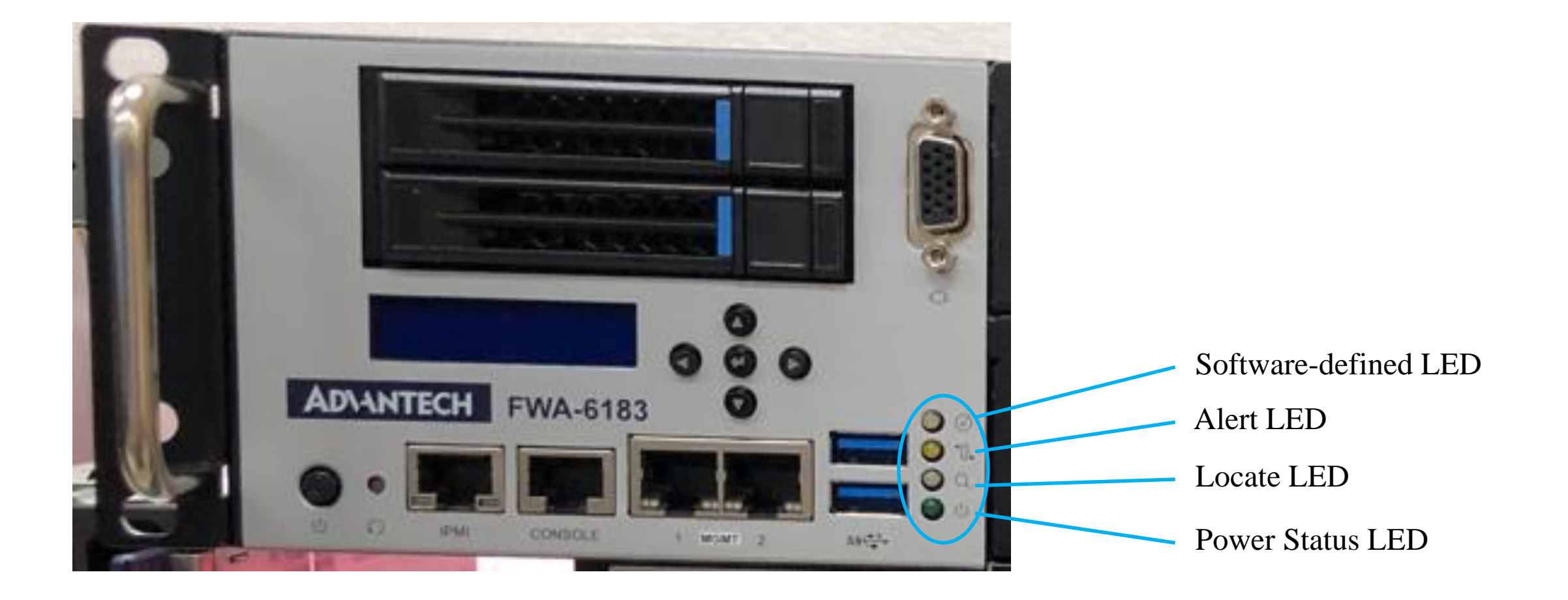

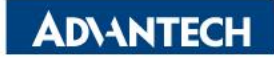

### Server Front Side [3/12]-Storage Swap

 $\Box$  Step #1 Press the button.

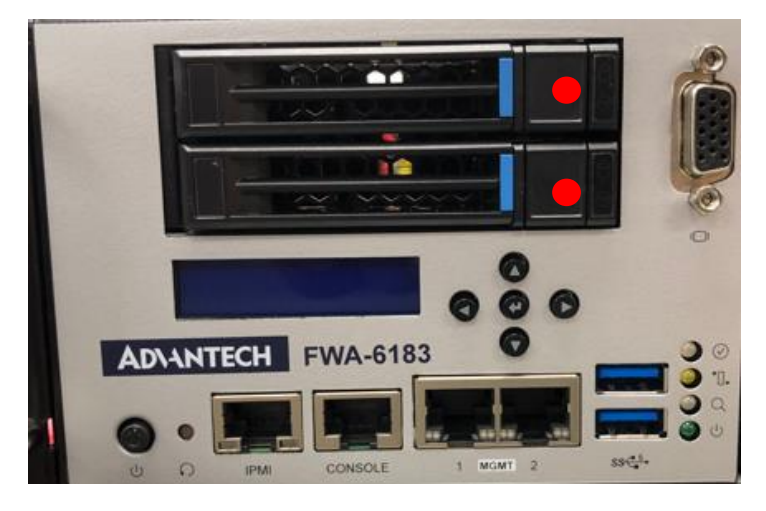

□ Step #2 Grab the tray handle and pull it evenly towards you.

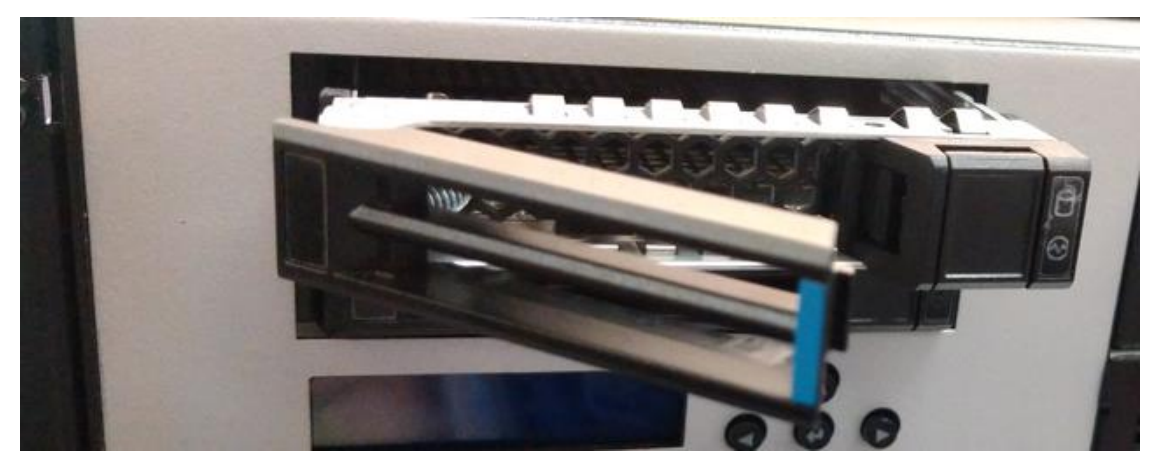

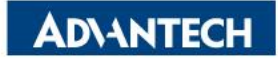

## Server Front Side [3/12]-Storage Swap

□ Step #3 Install the drive with four screws contained in the disk screw kit.

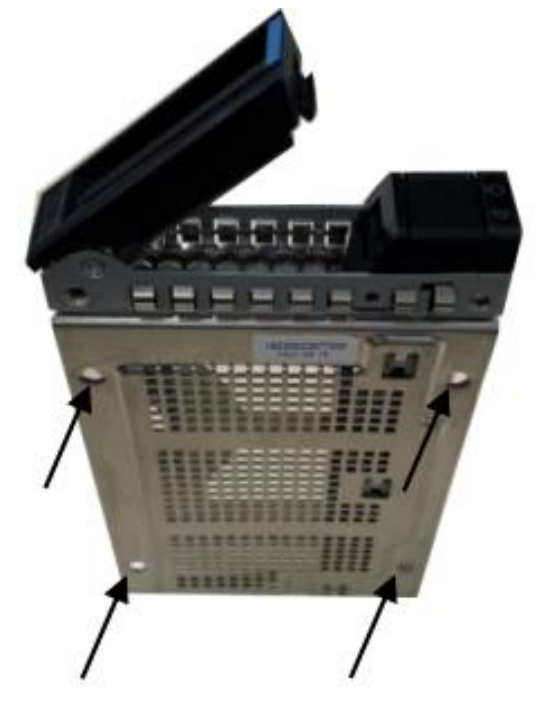

□ Step #4 Insert the tray into the disk bay until the drive engages with the connector on the HDD backplane. Then, click the handle back to the tray.

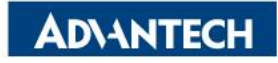

### Server Front Side [4/12]- Remove NMC card

#### □ Step #1 Loosen screws.

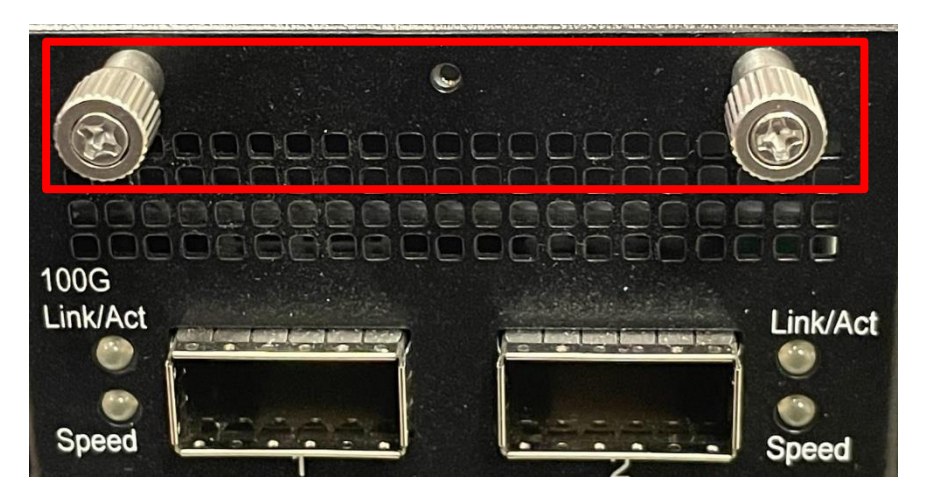

□ Step #2 Pull toward you.

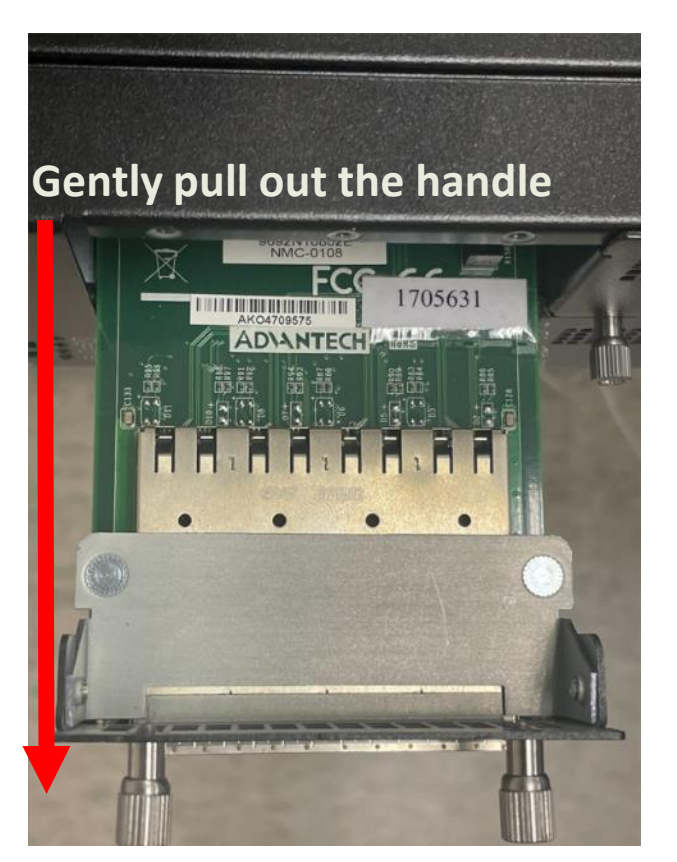

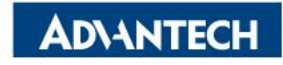

## Server Front Side [5/12]- Install NMC card

Step #1 Align NMC bottom plate to guiding slide rails.

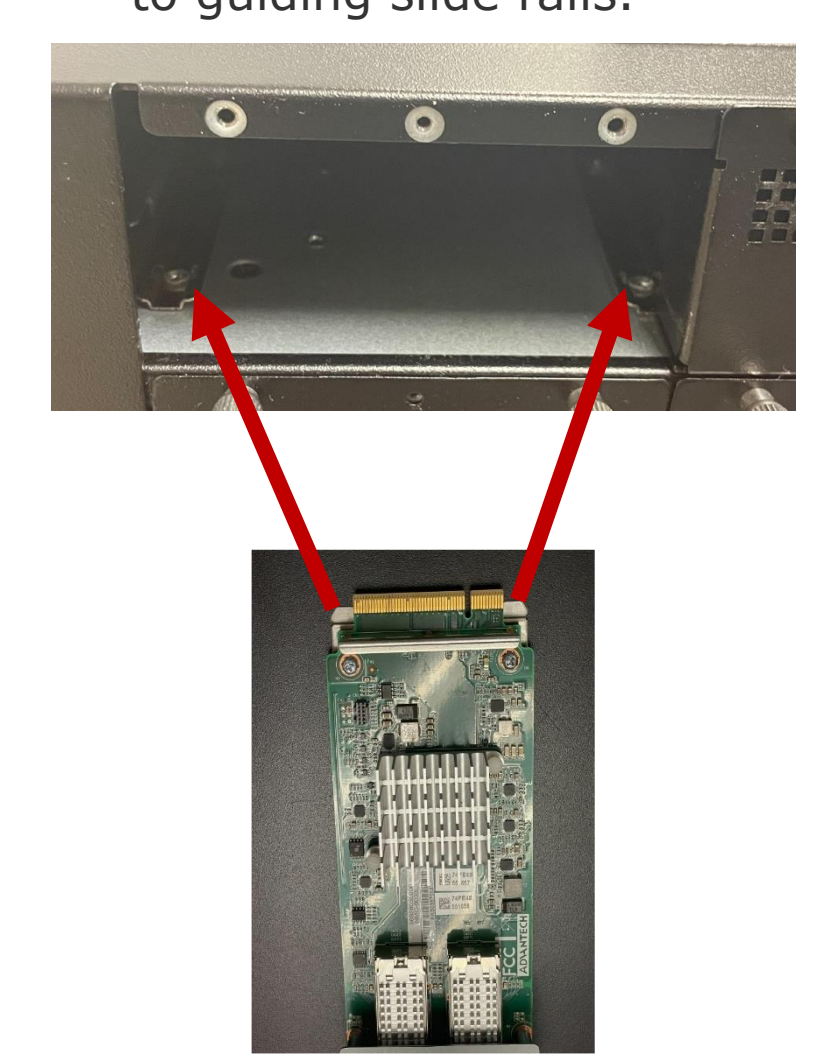

□ Step #2 Tighten screws.

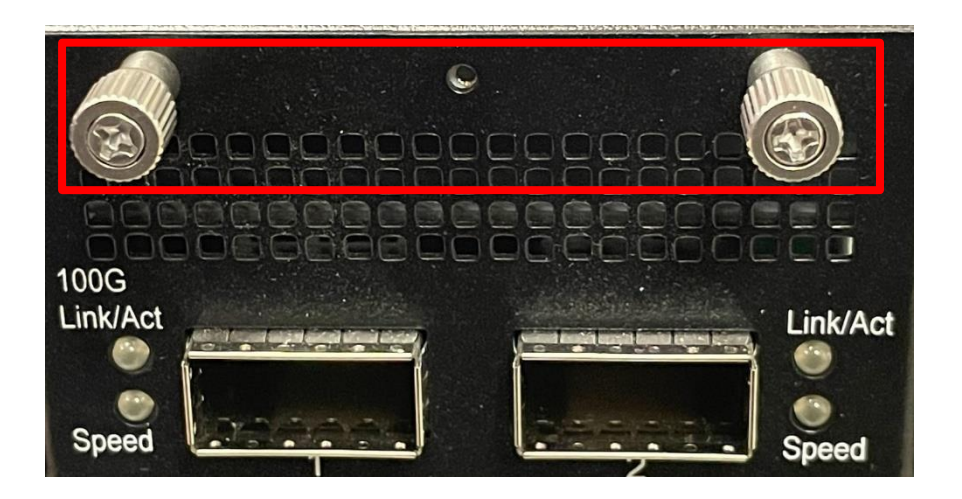

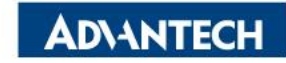

### **Server Front Side [6/12]- Remove top cover**

□ Step #1 Remove 3 screws.

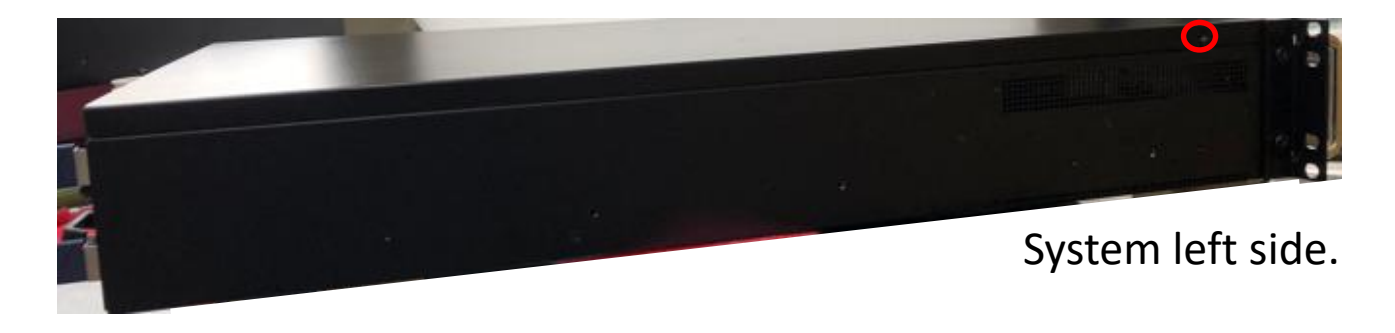

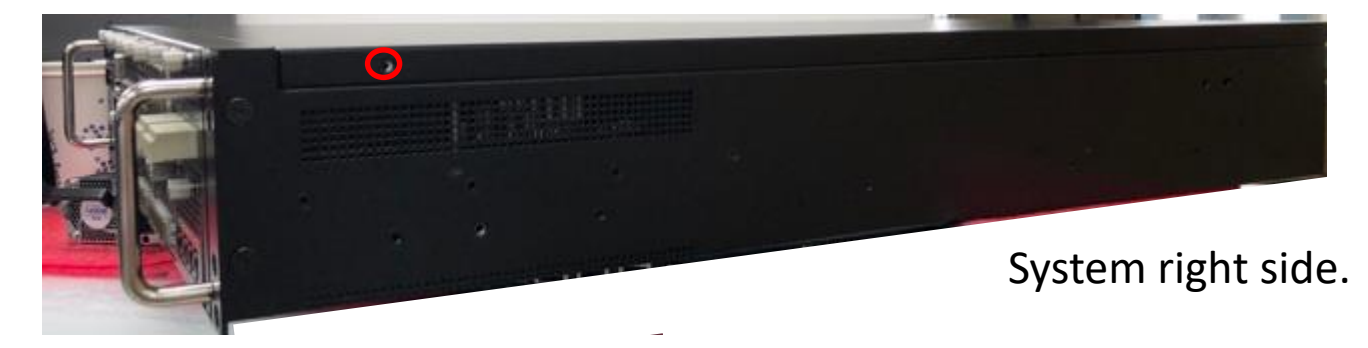

| 1 | 8 BREAT 1888 8 | C | C |       |
|---|----------------|---|---|-------|
|   |                |   |   | 1200W |
|   |                |   |   |       |
|   |                |   |   |       |
|   |                |   |   |       |

System rear side.

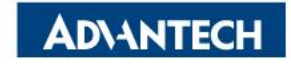

#### **Server Front Side [6/12]- Remove top cover**

□ Step #2 Push top cover from front to rear, then remove it.

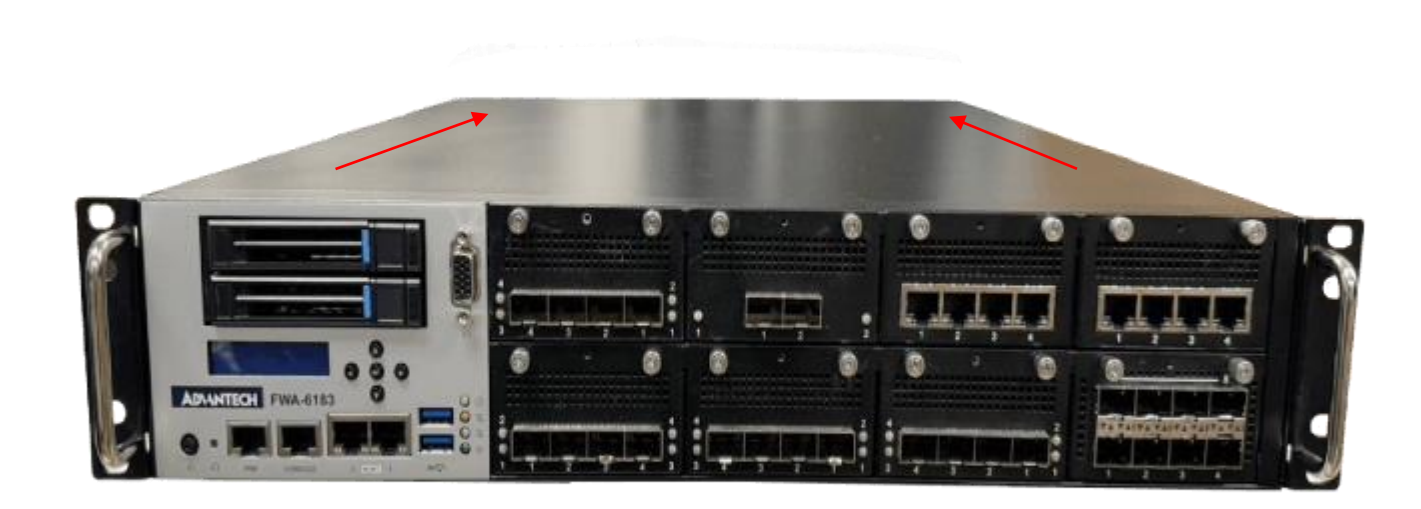

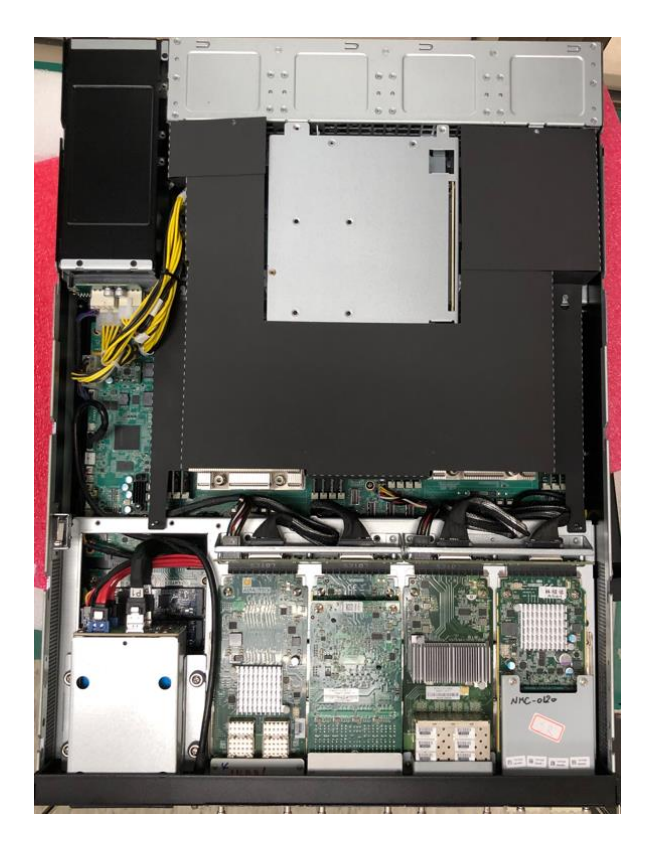

Top down without top cover.

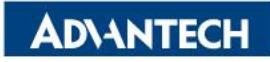

□ Step #1 Slightly pull up air duct on both side till it out of guiding pins.

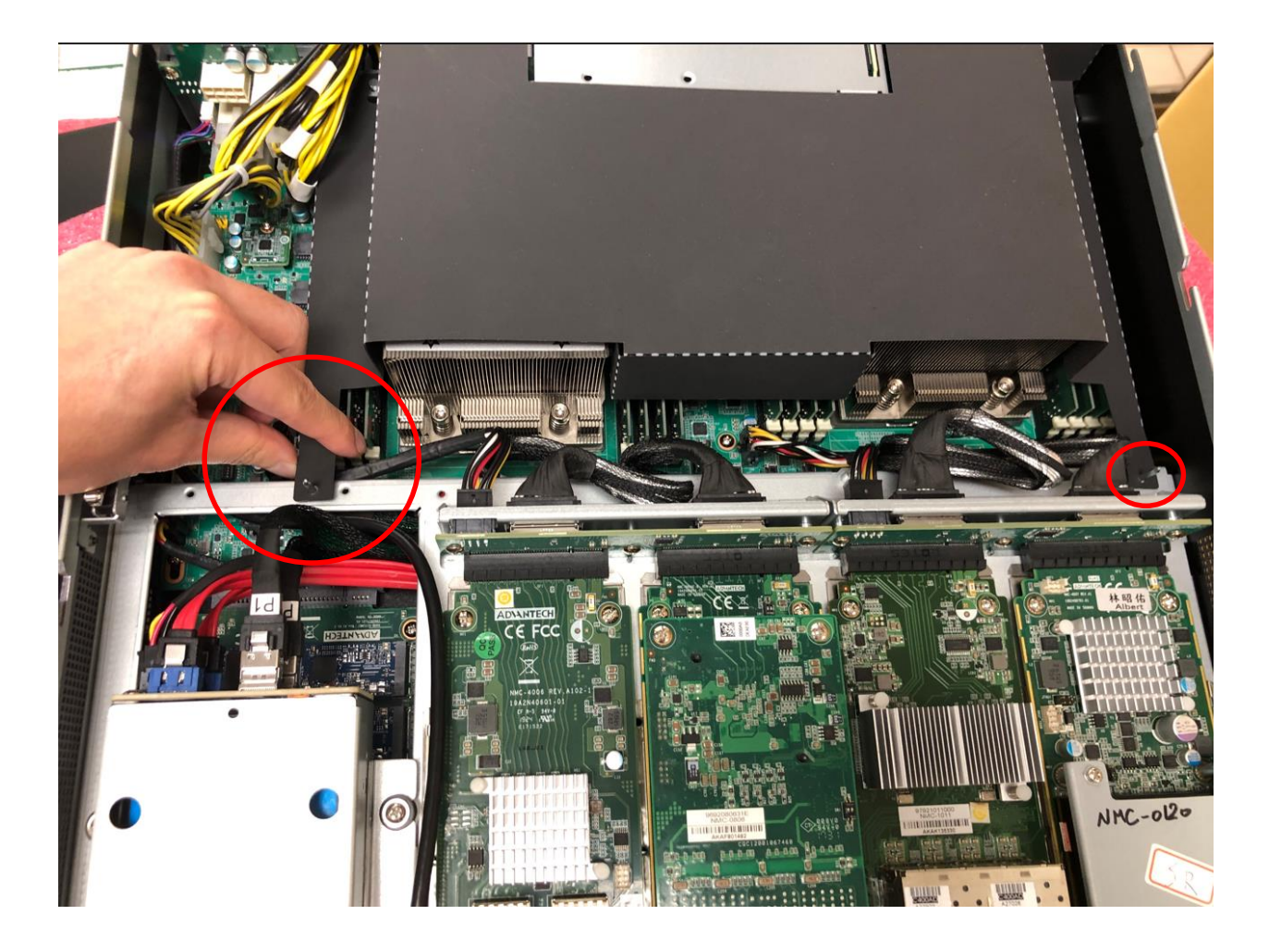

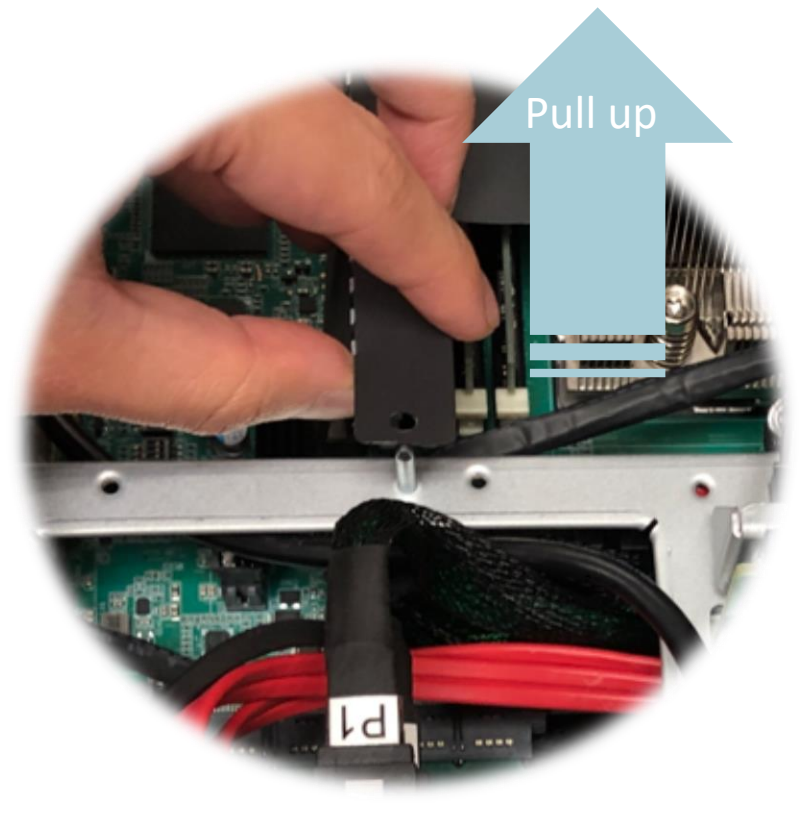

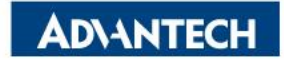

□ Step #2 Slightly push backward and remove air duct from the guiding pin.

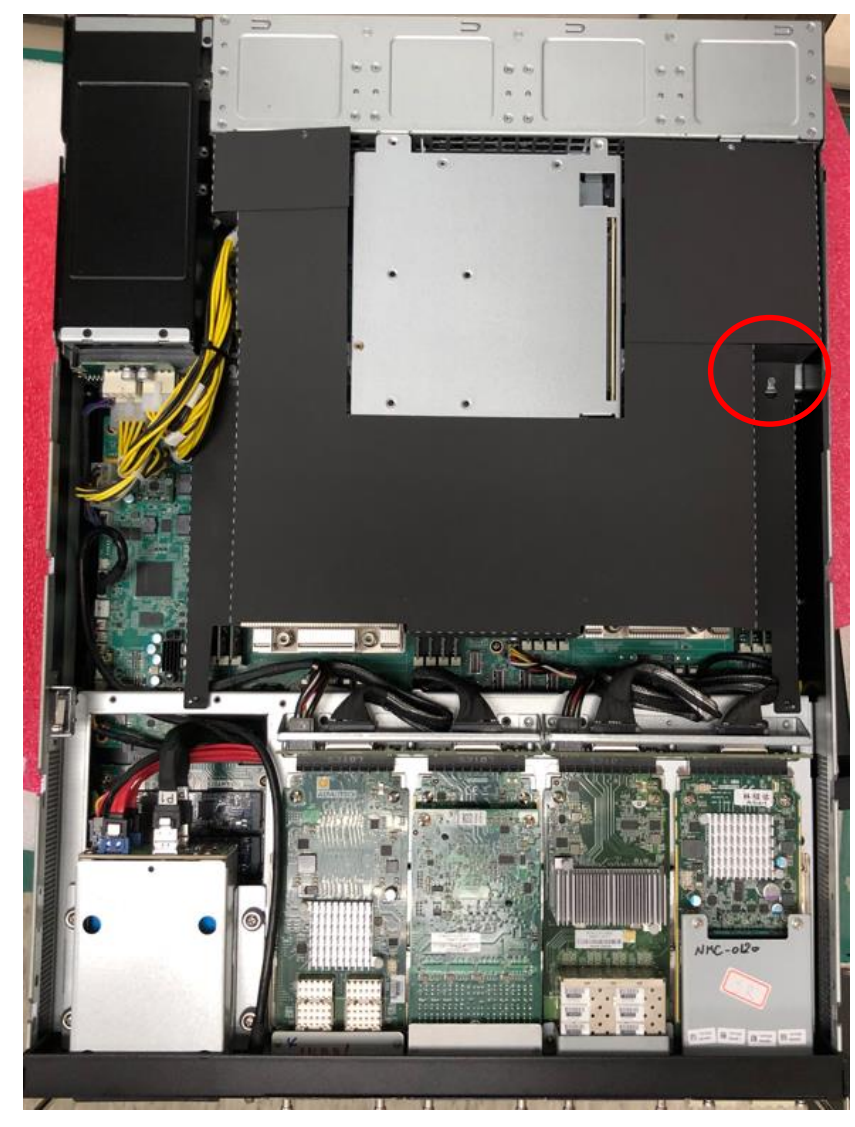

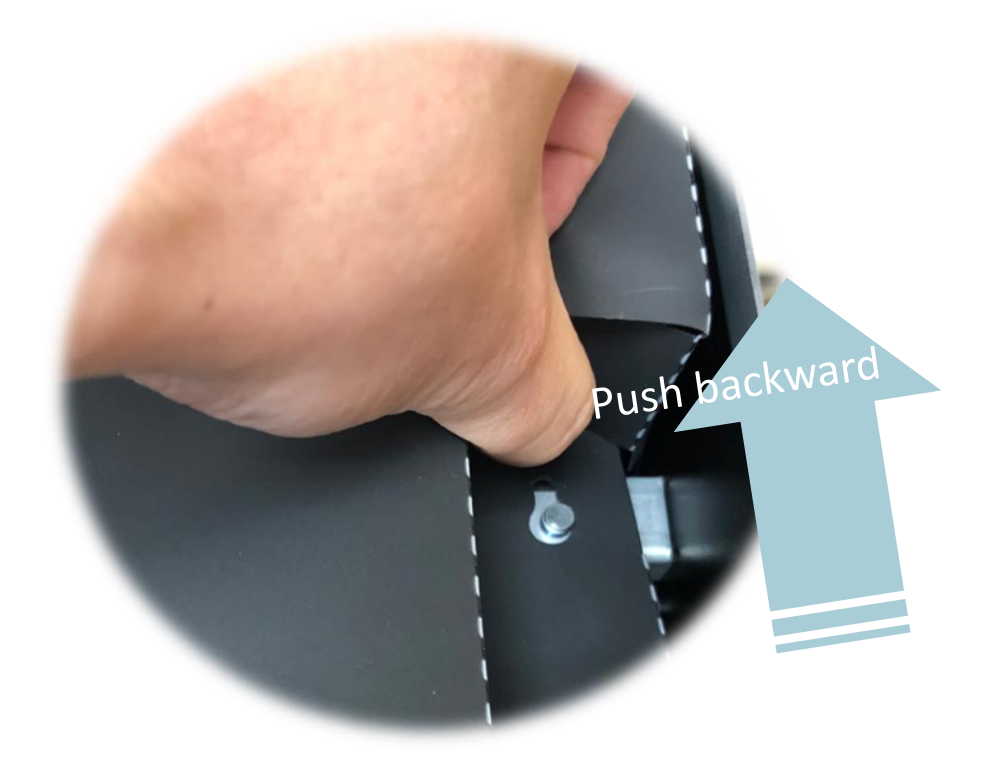

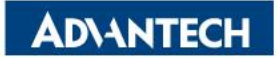

□ Step #3 Slightly pull up air duct away from the guiding pin.

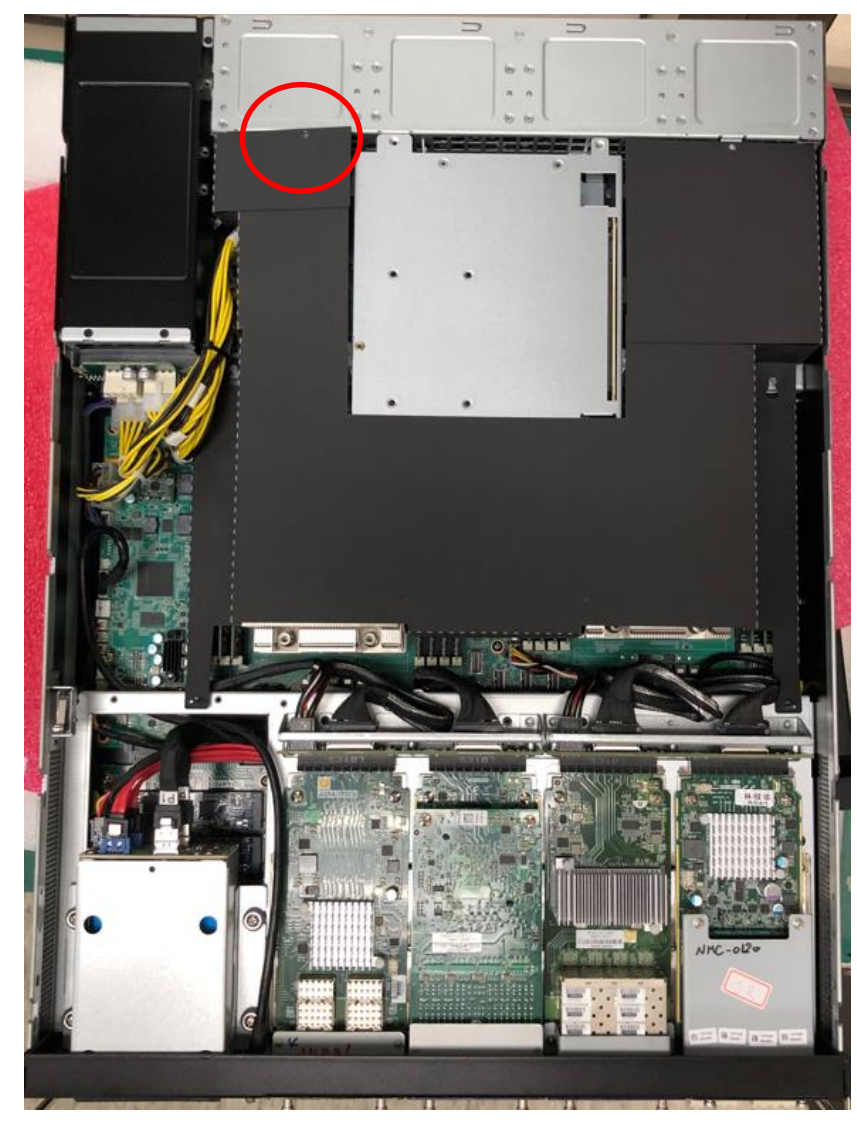

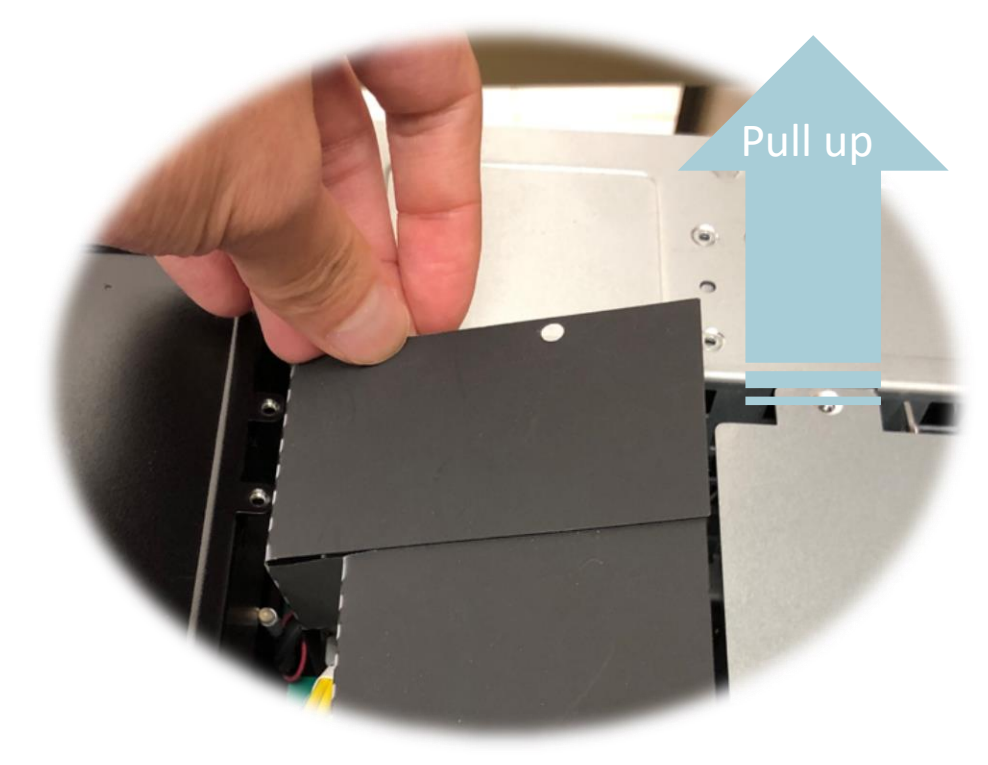

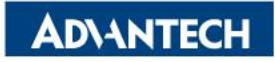

□ Step #4 Slightly push backward and remove air duct from the guiding pin.

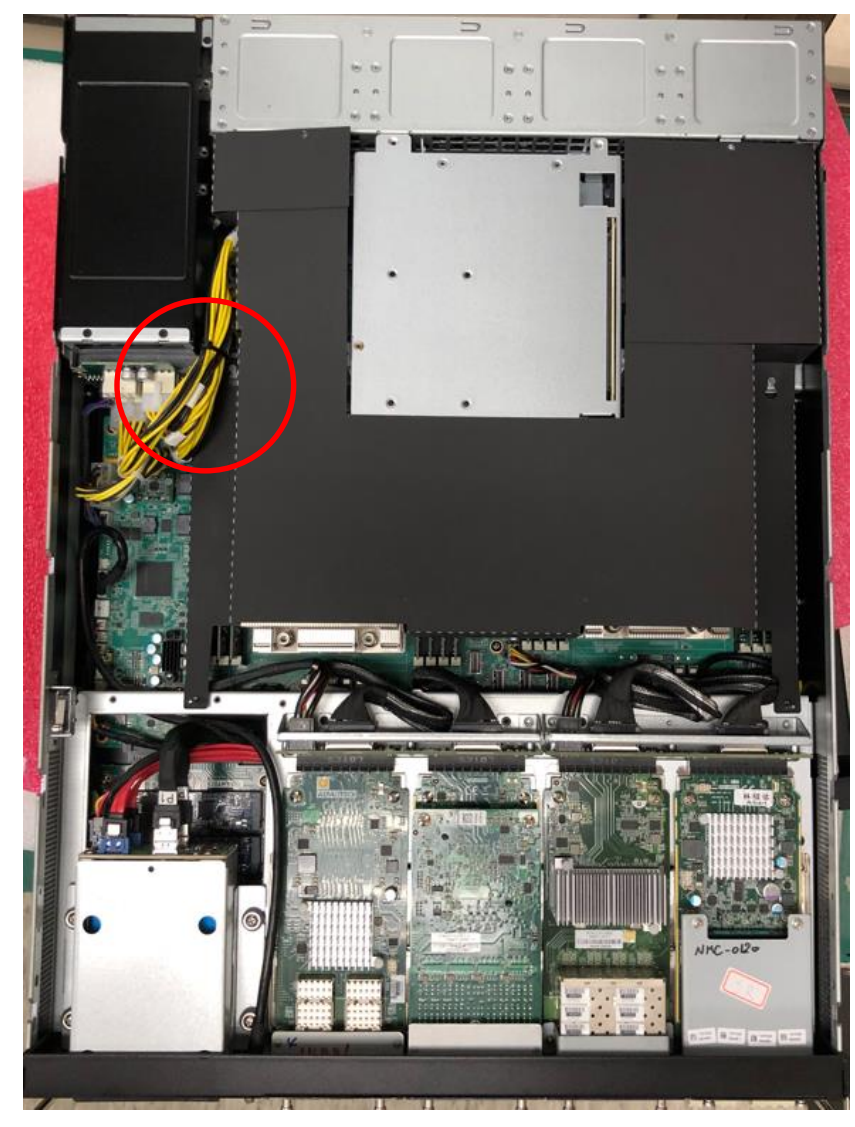

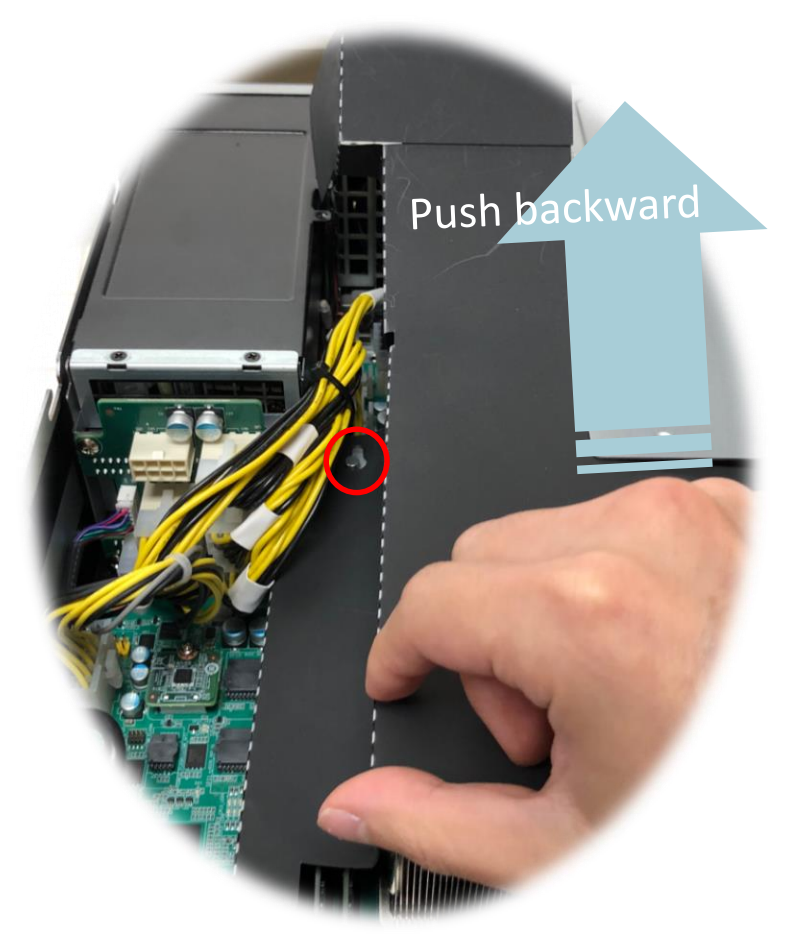

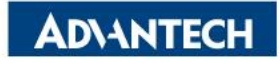

□ Step #5 Would see DIMM slots and CPU sockets when air duct removed.

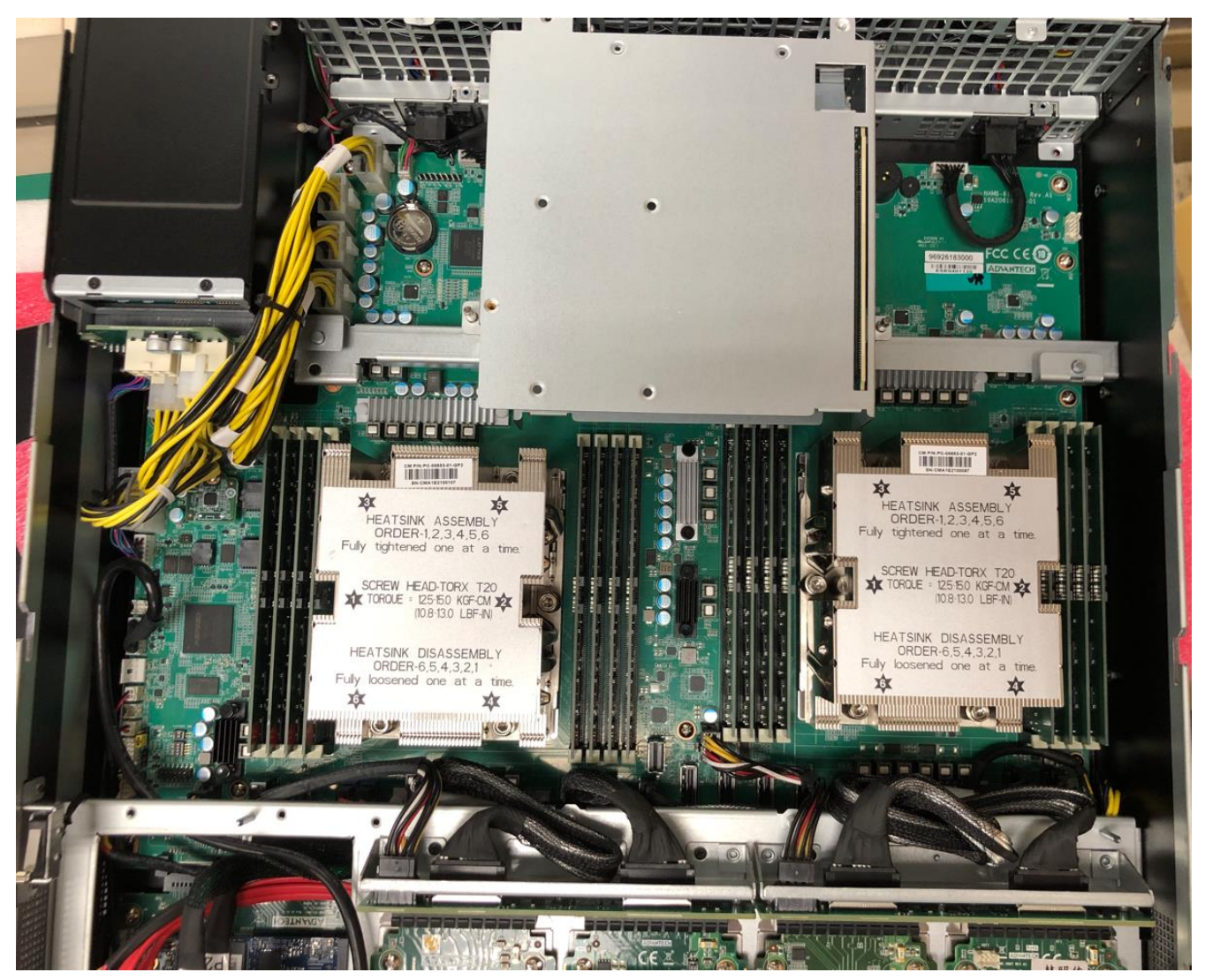

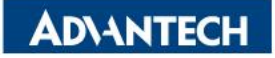

#### **Server Front Side [8/12]- Remove PCIe cage**

□ Step #1 Remove four screws and pull up top cage.

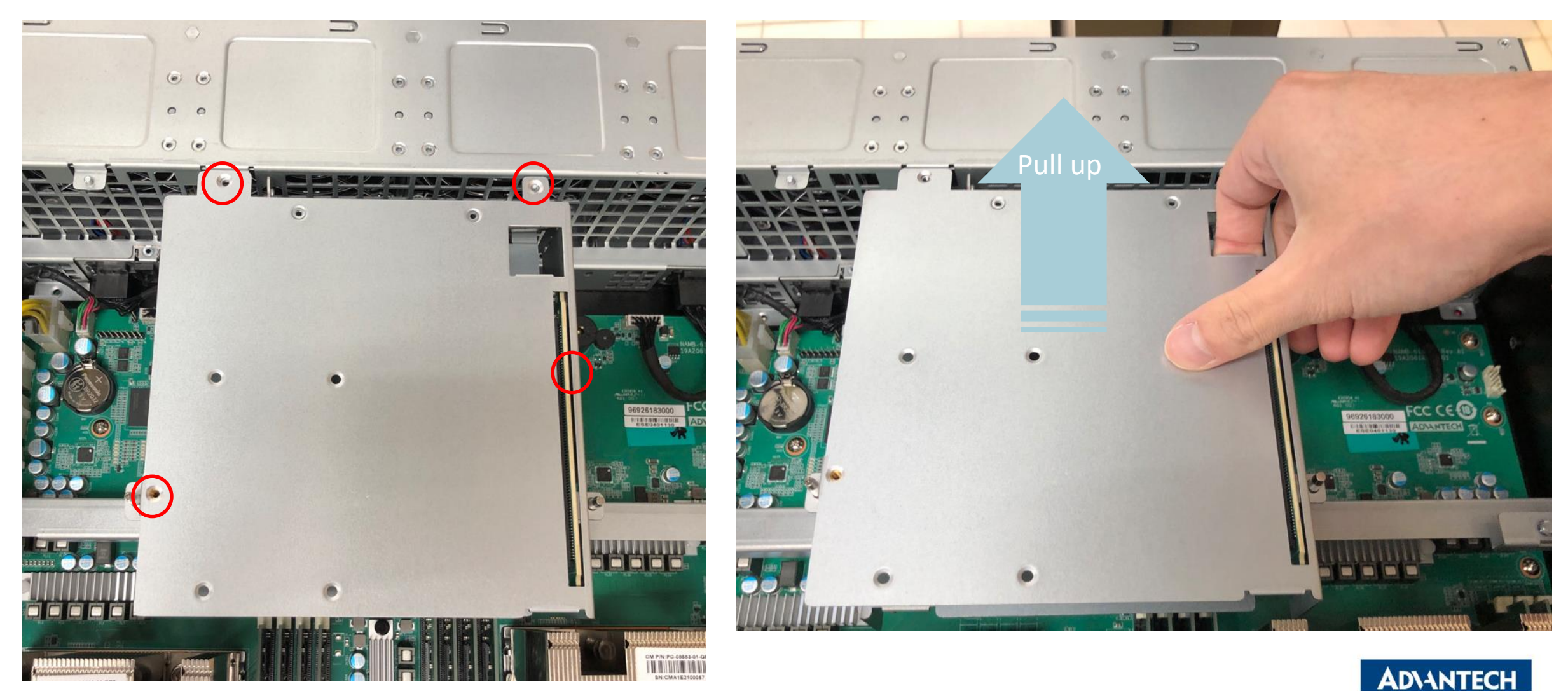

#### **Server Front Side [8/12]- Remove PCIe cage**

□ Step #2 Remove two screws and pull up second cage.

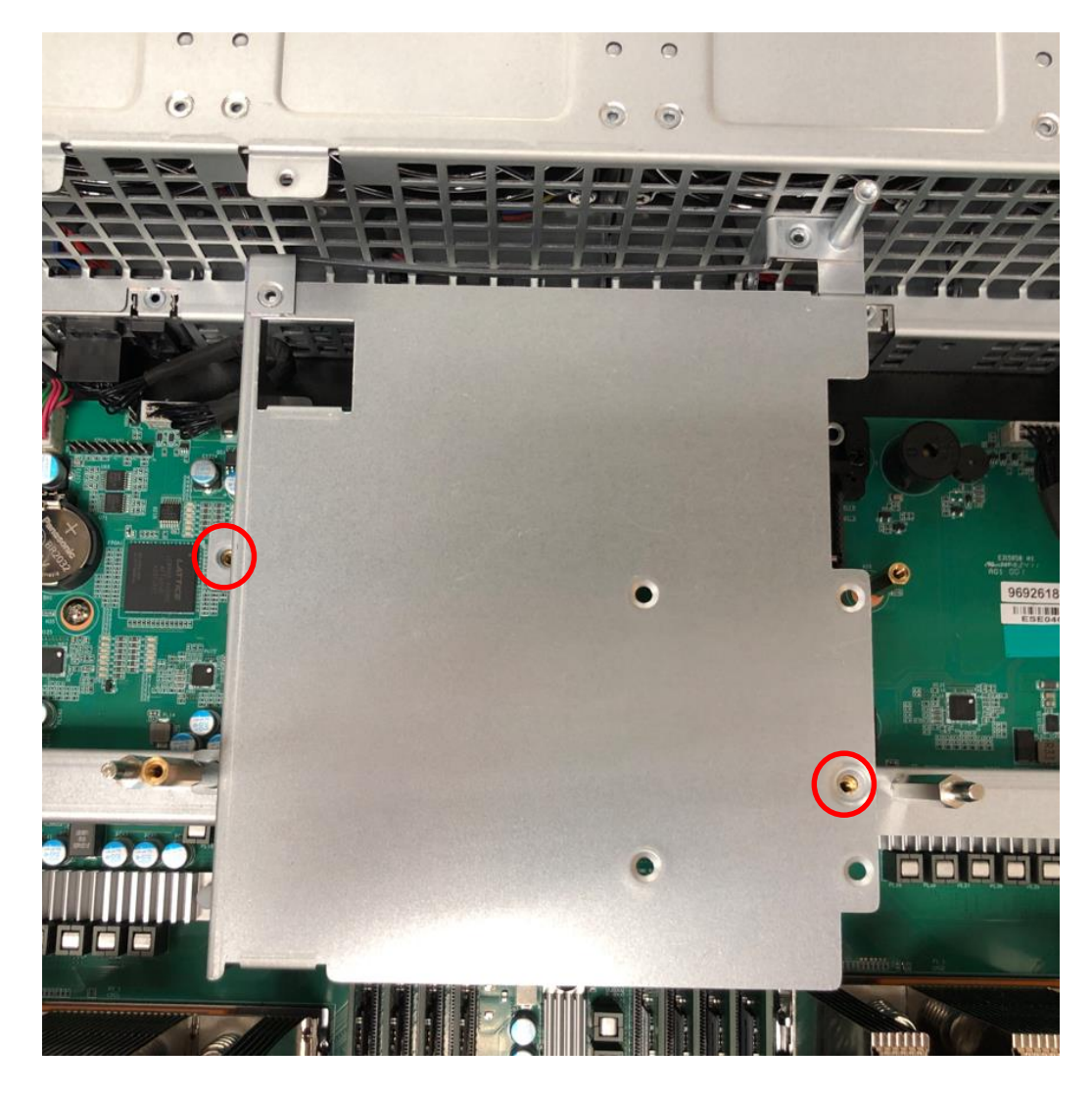

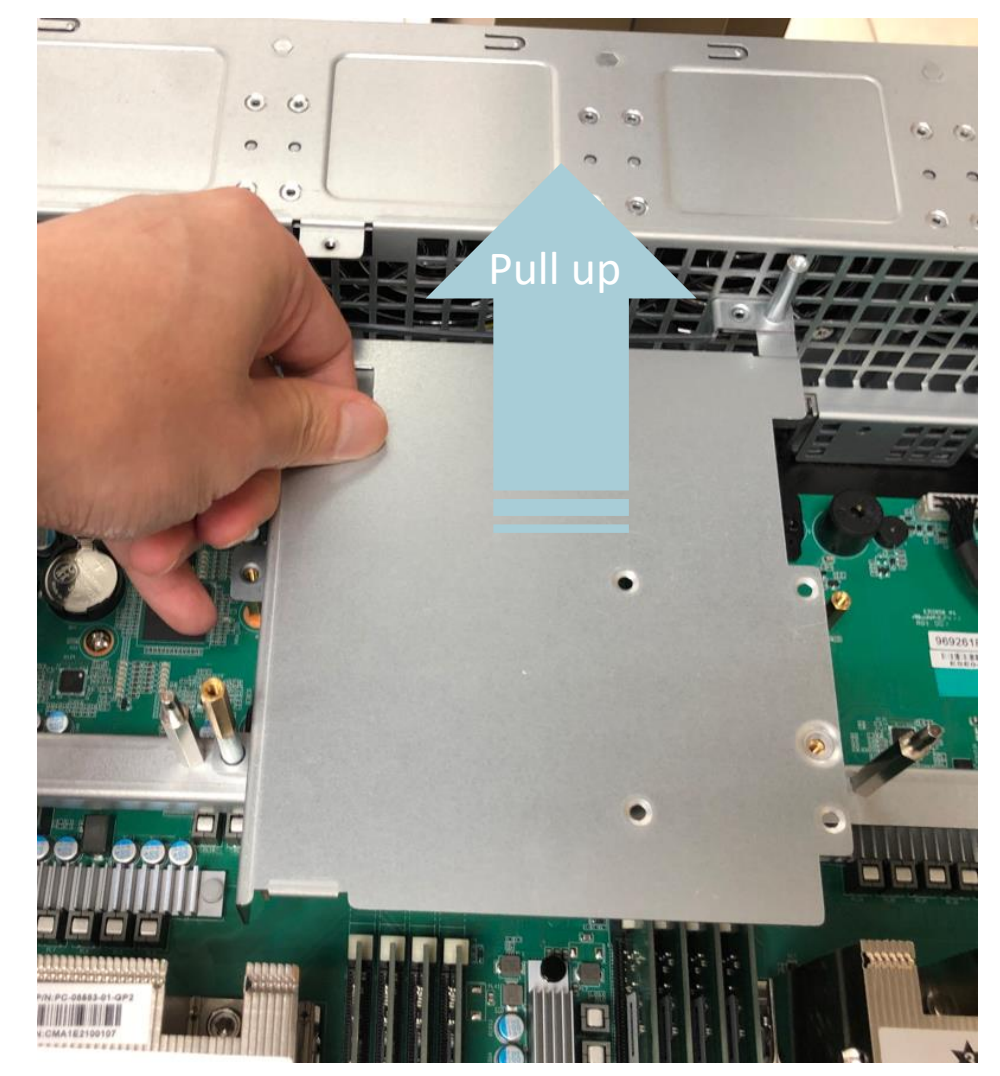

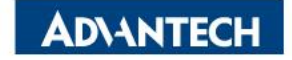

#### Server Front Side [9/12]- Install M.2 disk

□ Step #1 Remove screws and pull up 2.5' disk cage.

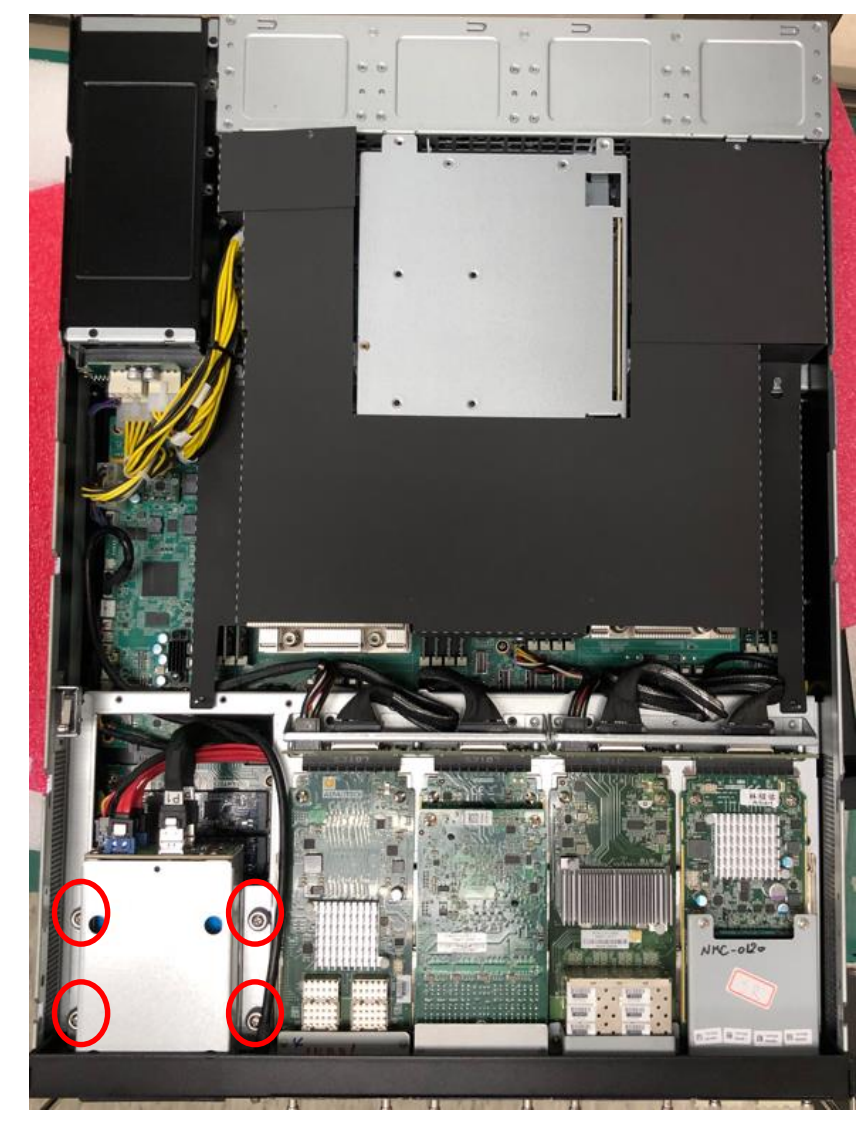

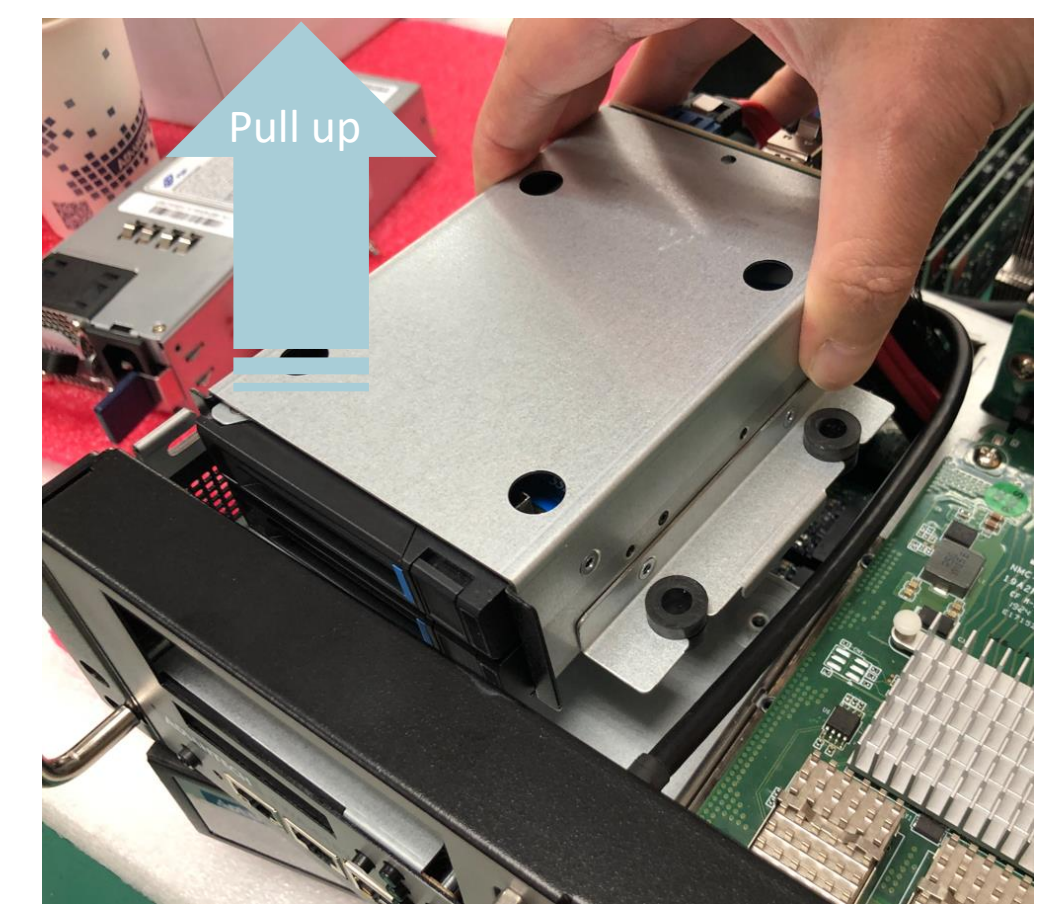

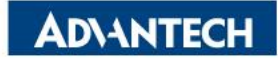

### Server Front Side [9/12]- Install M.2 disk

□ Step #2 Slightly hang backward 2.5' disk cage. Tighten screws after install M.2 disks.

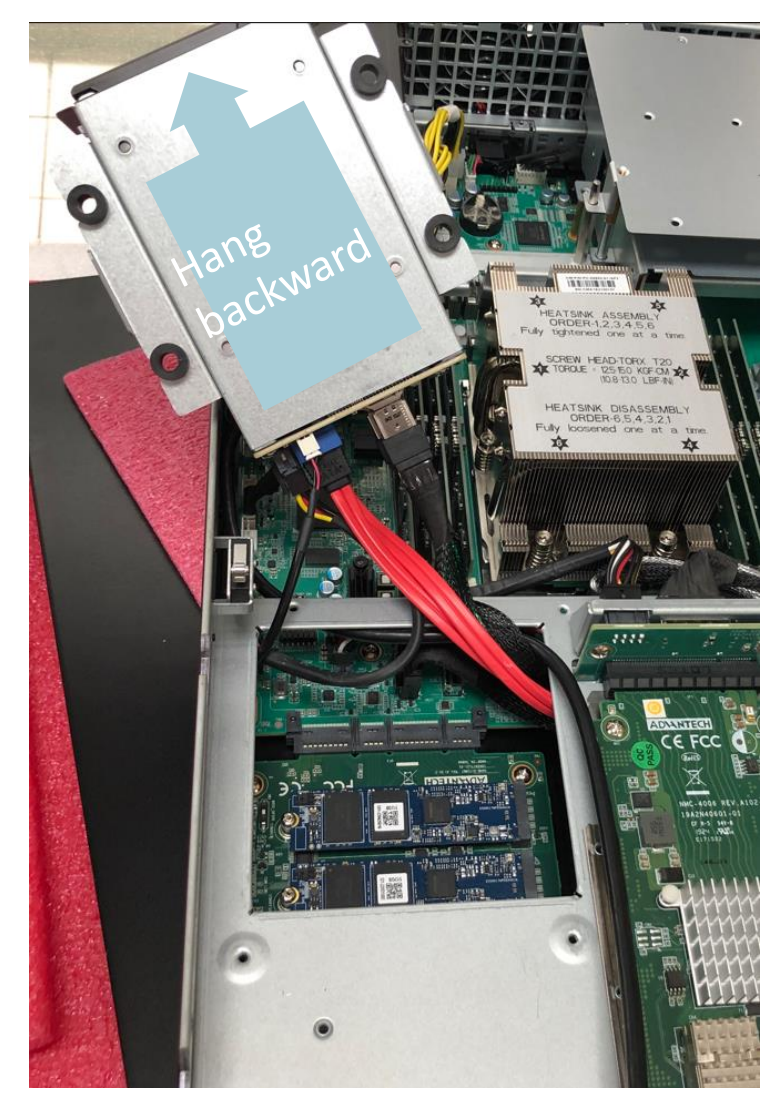

![](_page_19_Picture_3.jpeg)

![](_page_19_Picture_4.jpeg)

### Server Front Side [9/12]- Install TPM module

□ Step #1 Align connector from TPM module to the pin header on motherboard.

![](_page_20_Picture_2.jpeg)

![](_page_20_Picture_3.jpeg)

**ADVANTECH** 

#### Server Front Side [9/12]- Install TPM module

□ Step #2 Tighten the screw after installation.

![](_page_21_Picture_2.jpeg)

![](_page_21_Picture_3.jpeg)

#### Server Front Side [10/12]- Remove CPU heatsink

□ Step #1 Use T20 screwdriver. Fully loosen one at a time. ORDER-6,5,4,3,2,1.

![](_page_22_Picture_2.jpeg)

![](_page_22_Picture_3.jpeg)

#### Server Front Side [11/12]- Install CPU heatsink

□ Step #1 Use T20 screwdriver. Fully tighten one at a time. ORDER-1,2,3,4,5,6.

![](_page_23_Picture_2.jpeg)

![](_page_23_Picture_3.jpeg)

□ Step #1 Follow number 3 to 1 unlocking CPU socket via screwdriver T20, reverse numbers when lock the socket back.

![](_page_24_Picture_2.jpeg)

➤ AMD: How to Install AMD EPYC<sup>TM</sup> Processors.
<u>https://www.youtube.com/watch?v=qDB5ht47iKg</u>

![](_page_24_Picture_4.jpeg)

□ Step #2 Slightly pull up from blue lockers.

![](_page_25_Picture_2.jpeg)

![](_page_25_Picture_3.jpeg)

□ Step #3 Pull out CPU carrier from tray.

![](_page_26_Picture_2.jpeg)

![](_page_26_Picture_3.jpeg)

□ Step #4 Replace CPU from the holder, make sure CPU arrow sign align to CPU holder when assemble it back.

![](_page_27_Picture_2.jpeg)

![](_page_27_Picture_3.jpeg)

#### **Server Rear Side**

![](_page_28_Figure_1.jpeg)

System Fans

#### **Redundant PSU**

![](_page_28_Picture_4.jpeg)

## **DIMMs Population [1/5]- Notes**

#### System Rear

![](_page_29_Picture_2.jpeg)

![](_page_29_Picture_4.jpeg)

# **DIMMs Population [2/5]- Notes**

• AMD EPYC<sup>™</sup> 9004 Series Memory Population Recommendations <u>https://www.amd.com/content/dam/amd/en/documents/epyc-technical-docs/user-guides/amd-epyc-9004-ug-memory-population-recommendations.pdf</u>

| CPU1 | W1   | U1   | T1   | S1   | M1   | N1   | 01   | Q1   |
|------|------|------|------|------|------|------|------|------|
| CPU0 | К1   | 11   | H1   | G1   | A1   | B1   | C1   | E1   |
| 1    |      |      |      |      | DDR5 |      |      |      |
| 2    |      |      |      | DDR5 | DDR5 |      |      |      |
| 4    |      | DDR5 |      | DDR5 | DDR5 |      | DDR5 |      |
| 6    |      | DDR5 | DDR5 | DDR5 | DDR5 | DDR5 | DDR5 |      |
| 8    | DDR5 | DDR5 | DDR5 | DDR5 | DDR5 | DDR5 | DDR5 | DDR5 |

![](_page_30_Picture_3.jpeg)

## **DIMMs Population [3/5]- Opening DIMM latches**

□ Step#1 – Open the latches on the left and right sides of the DIMMs by turning it outwards as indicated by the arrows below:

![](_page_31_Figure_2.jpeg)

![](_page_31_Picture_3.jpeg)

## **DIMMs Population [4/5]- DIMM Key Alignment**

□ Step#2 – Select DIMM orientation so that the keys in the DIMM module and socket match.

![](_page_32_Picture_2.jpeg)

□ Step#3 – Insert the DIMM from the top using the guide rails on the left and right of the DIMM sockets.

![](_page_32_Figure_4.jpeg)

![](_page_32_Picture_5.jpeg)

### **DIMMs Population [5/5]- fixing DIMM in the Socket**

□ Step#4 – Put your thumbs near the right and left end of the DIMM and press down the DIMM evenly until the white latches fully close with a click.

□ Step#5 – Please install windshield cover & riser module in system after CPU & DIMM module Installation finish, and closes cover.

![](_page_33_Picture_3.jpeg)

![](_page_33_Picture_4.jpeg)

## Access the device via Console [1/3]

- □ Step#1 Power on the device
  - Prerequisite:
    - ✓ Get AC 100-240V @ 50-60Hz, full range.
  - $\circ~$  Device will boot:
    - ✓ Correct behavior: you can hear FAN rotating in maximum speed for a while then down and also the Power LEDs should light up.

![](_page_34_Picture_6.jpeg)

Picture depicted how to plug in the PSU cable

![](_page_34_Picture_8.jpeg)

#### Picture depicted the light color while device booting

![](_page_34_Picture_10.jpeg)

### Access the device via Console [2/3]

□ Step#2 – prepare a console cable, check pin definition of RJ45 as below.

![](_page_35_Figure_2.jpeg)

![](_page_35_Picture_3.jpeg)

## Access the device via Console [3/3]-

- $\Box$  Step#3 Access the device.
  - Prerequisite:

ADVANTECH FWA-6183

and a

CONS

DB9

Connecto

 $\checkmark$  Console cable and PC + Terminal

MONT

256.5

 $\circ~$  Connect the PC to the server console.

#### Terminal settings

![](_page_36_Figure_6.jpeg)

#### Default BIOS baud-rate Setting:

- Baud rate: 115200
- Data bits : 8
- Stop bits: 1

![](_page_36_Picture_11.jpeg)

#### Access the device via Console

UEFI Interactive Shell v2.2 EDK II UEFI v2.80 (American Megatrends, 0x00050016) map: No mapping found. Press ESC in 5 seconds to skip startup.nsh or any other key to continue. Shell>

*Picture depicted successfully server access via console* 

![](_page_37_Picture_3.jpeg)

#### WebUI access

□ In order to access the WebUI, we need to configure the IP address. In this part, we

will describe how to set up WebUI IP address via BIOS

![](_page_38_Picture_3.jpeg)

BMC LAN channel #1

![](_page_38_Picture_5.jpeg)

## WebUI [1/3]- Configure BMC IP from BIOS

Step#1- Press DEL after boot up to enter BIOS, select "Server Mgmt" page, and Choose "BMC network configuration"

| 🛃 COM3 - PuTTY                                                    |                                                                                                    |                                             |                                      |                            |                   |                                                                                                    | -                                                                                                 |                                |
|-------------------------------------------------------------------|----------------------------------------------------------------------------------------------------|---------------------------------------------|--------------------------------------|----------------------------|-------------------|----------------------------------------------------------------------------------------------------|---------------------------------------------------------------------------------------------------|--------------------------------|
| Main                                                              | Platform                                                                                              | Hardware                                    | Aptio<br>Post & 1                    | <mark>Setup</mark><br>Boot | - AMI<br>Security | v Save & Exit                                                                                                    | Server l                                                                                          | Mgmt                           |
| BMC S<br>OS Wa<br>OS Wt<br>OS Wt<br>> BMC n<br>> BMC s<br>> Syste | elf Test St<br>tchdog Time<br>d Timer Tim<br>d Timer Pol<br>etwork conf<br>elf test lo<br>m Event Log | atus<br>r<br>neout<br>icy<br>iguration<br>g | PASSED<br>[Disabled<br>10<br>[Reset] |                            |                   | If enabled,<br> BIOS timer<br> only be shu<br> Management<br> after the C<br> Helps deter<br> the OS succ<br> loaded or f                     | starts a<br>which can<br>t off by<br>Software<br>S loads.<br>The that<br>cessfully<br>follows the | a ^<br>n *<br>*<br>t *<br>he v |
|                                                                   |                                                                                                    |                                             |                                      |                            |                   | <br> ><: Select<br> ^v: Select<br> Enter: Select<br> +/-: Change<br> F1: General<br> F2: Previou<br> F3: Optimiz<br> F4: Save &<br> ESC: Exit | Screen<br>Item<br>ect<br>Opt.<br>Help<br>s Values<br>ced Defau<br>Exit                            | lts                            |
| /                                                                 |                                                                                                    | ······                                      |                                      |                            |                   |                                                                                                    |                                                                                                   | /                              |

![](_page_39_Picture_3.jpeg)

## WebUI [2/3]- Configure BMC IP from BIOS

□ Step#2- login "--BMC network configuration—" page

| 🖉 COM3 - PuTTY        |                                  | - 0                             | $\times$ |
|-----------------------|----------------------------------|---------------------------------|----------|
|                       | Aptio Setup - AMI<br>Server Mgmt |                                 | ^        |
| /<br>  Lan channel 1  |                                  | ^ Select to configure LAN       | \<br>^1  |
| Configuration Address | [Unspecified]                    | * channel parameters            | *        |
| source                |                                  | * statically or                 | *        |
| Current Configuration | StaticAddress                    | * dynamically(by BIOS or        | *        |
| Address source        |                                  | * BMC). Unspecified             | *1       |
| Station IP address    | 0.0.0.0                          | * option will not modify        | *1       |
| Subnet mask           | 0.0.0.0                          | * any BMC network               | +1       |
| Station MAC address   | 74-FE-48-55-17-0F                | * parameters during BIOS        | v I      |
| Router IP address     | 0.0.0.0                          | *1                              | 1        |
| Router MAC address    | 00-00-00-00-00-00                | *                               | 1        |
| I                     |                                  | * ><: Select Screen             | 1        |
| Lan channel 2         |                                  | * ^v: Select Item               | 1        |
| Current Configuration | Unspecified                      | * Enter: Select                 | 1        |
| Address source        |                                  | * +/-: Change Opt.              | 1        |
| Station IP address    | 0.0.0.0                          | * Fl: General Help              | 1        |
| Subnet mask           | 0.0.0.0                          | * F2: Previous Values           | 1        |
| Station MAC address   | 00-00-00-00-00                   | + F3: Optimized Defaults        | 1        |
| Router IP address     | 0.0.0.0                          | v F4: Save & Exit<br> ESC: Exit | 1        |

Version 2.22.1289 Copyright (C) 2023 AMI

![](_page_40_Picture_5.jpeg)

#### **WebUI Configure BMC IP from BIOS**

□ Step#3- Set "Configuration Address" -> "Static", and then key in the IP address and subnet mask.

\*You could also choose DHCP as well to obtain an IP address from your DHCP server.

| ₽   | COM3 - PuTTY             |                                  | - 🗆                       | ×      |   |
|-----|--------------------------|----------------------------------|---------------------------|--------|---|
|     |                          | Aptio Setup - AMI<br>Server Mamt |                           |        | ^ |
| /   |                          |                                  |                           | \      |   |
| í   | Configure IPv4 support   |                                  | AlSelect to configure LAN | $\sim$ |   |
| i - | *****                    |                                  | * channel parameters      | *      |   |
| i - |                          |                                  | *Istatically or           | *      |   |
| i - | Lan channel 1            |                                  | *Idvnamically (by BIOS or | *      |   |
| i - | Configuration Address    | [Unspecified]                    | * BMC). Unspecified       | *1     |   |
| i - | Current Configuration    | StaticAddress                    | * option will not modify  | *1     |   |
| i I | Station IP addres/ Co    | onfiguration Address sou         | rce\MC network            | +1     |   |
| i – | Subnet mask              | cified                           | ers during BIOS           | vi     |   |
| i – | Station MAC addre Static |                                  |                           | i      |   |
| i – | Router IP address Dynam: | icBmcDhcp                        |                           | i      |   |
| i – | Router MAC addres Dynam  | icBmcNonDhcp                     | ect Screen                | i      |   |
| 1   | \                        |                                  | / ect Item                | 1      |   |
| 1   | Lan channel 2            |                                  | Select                    | 1      |   |
| 1   | Configuration Address    | [Unspecified]                    | + +/-: Change Opt.        | 1      |   |
| 1   | Current Configuration    | DynamicAddressBmcDhcp            | + Fl: General Help        | 1      |   |
| 1   | Station IP address       | 172.17.10.12                     | + F2: Previous Values     | 1      |   |
| 1   | Subnet mask              | 255.255.254.0                    | + F3: Optimized Defaults  | 1      |   |
| 1   | Station MAC address      | 74-FE-48-2A-66-36                | v F4: Save & Exit         | 1      |   |
| 1   |                          |                                  | ESC: Exit                 |        |   |
| \   |                          |                                  | +                         | /      |   |
|     | Version                  | 2.22.1287 Copyright (C)          | 2023 AMI                  |        |   |
|     |                          |                                  | 1                         | AB     | ۷ |

□ Step#4- Save and Exit

![](_page_41_Picture_5.jpeg)

#### WebUI access from browser

After completing the steps above (WebUI IP configured via either BIOS or ipmitool), open your favorite browser

the enter the WebUI IP as below: <u>https://BMCIP</u>

The default login credentials:

- User: administrator
- Password: advantech

![](_page_42_Figure_6.jpeg)

Node Explorer User Manual

https://www.advantech.com/support/details/manual?id=1-1MU1KB1

![](_page_42_Picture_9.jpeg)

#### **OS** installation

You could install your OS by following one of the below methods:

Method #1- Via Console Redirection

Reference: <u>https://advantech-ncg.zendesk.com/hc/en-us/articles/360017541092-How-to-install-Linux-in-non-VGA-</u> system-with-console-redirection

Method #2- Via BMC Web UI

Reference: <u>https://advantech-ncg.zendesk.com/hc/en-us/articles/360047012912-How-to-install-operating-system-</u>

remotely-through-BMC-Web-UI-Remote-Storage-

![](_page_43_Picture_7.jpeg)

#### Go Together, We Go Far and Grow Big

![](_page_44_Picture_1.jpeg)